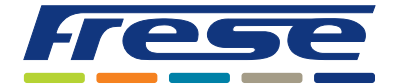

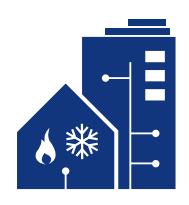

## **Menustruktur for Frese FLOWVAGT & Frese SENSOEDGE**

Kontrolboksen på en Frese FLOWVAGT og en Frese SENSOEDGE kan aktiveres på to forskellige måder.

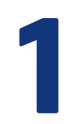

"OK" aktiveres kortvarigt, så der vises et tal i displayet. Der er nu adgang til de forskellige menupunkter i kontrolboksen.

| Punkt 1 | Grøn diode lyser – Ventilstilling                                                                                                    |
|---------|----------------------------------------------------------------------------------------------------|
| Punkt 2 | • Ingen diode lyser – Fremløbstryk                                                                                                    |
| Punkt 3 | • Ingen diode lyser – Returløbsløbstryk                                                                                                    |
| Punkt 4 | Grøn diode lyser – Differenstryk                                                                                                    |
| Punkt 5 | Rød diode lyser – Batteristatus                                                                                                    |
| Punkt 6 | <ul> <li>Ingen diode lyser – Fremløbstemperatur</li> <li>Det er muligt at korrigerer målingen ved at trykke på "OK" og derefter korrigerer målingen<br/>op eller ned med piletasterne. (Grøn prik efter tallet, betyder at det er en korrigeret værdi.)</li> </ul>     |
| Punkt 7 | <ul> <li>Ingen diode lyser – Returløbstemperatur</li> <li>Det er muligt at korrigerer målingen ved at trykke på "OK" og derefter korrigerer målingen<br/>op eller ned med piletasterne. (Grøn prik efter tallet, betyder at det er en korrigeret værdi.)</li> </ul>    |
| Punkt 8 | <ul> <li>Blå diode lyser – Dataudveksling</li> <li>Tryk på "OK" for at komme ind i undermenuen. Tryk derefter på "Pil op" hvis der skal sendes<br/>data op i Frese FLOWCLOUD, eller "Pil ned" hvis der skal hentes en kommando ned fra Frese<br/>FLOWCLOUD.</li> </ul> |
| Punkt 9 | Ingen diode lyser – Firmware version     Firmware vers. 3.2                                                                                                    |

2

"OK" holdes inde, indtil grøn og rød diode blinker skiftevis. FLOWVAGTEN kan nu kalibreres ved at trykke på "pil ned" (Ikke relevant for Frese SENSOEDGE)

## HUSK

Aktuatoren SKAL være monteret på ventilen, inden en kalibrering udføres. **OBS:** Når kalibreringen udføres, lyser en diode i toppen af aktuatoren.

Hvis dioden i aktuatoren ikke lyser, er stikket i aktuatoren sandsynligvis ikke skubbet rigtigt på plads.